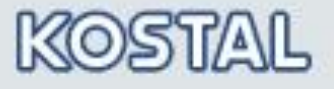

SOLAR ELECTRIC

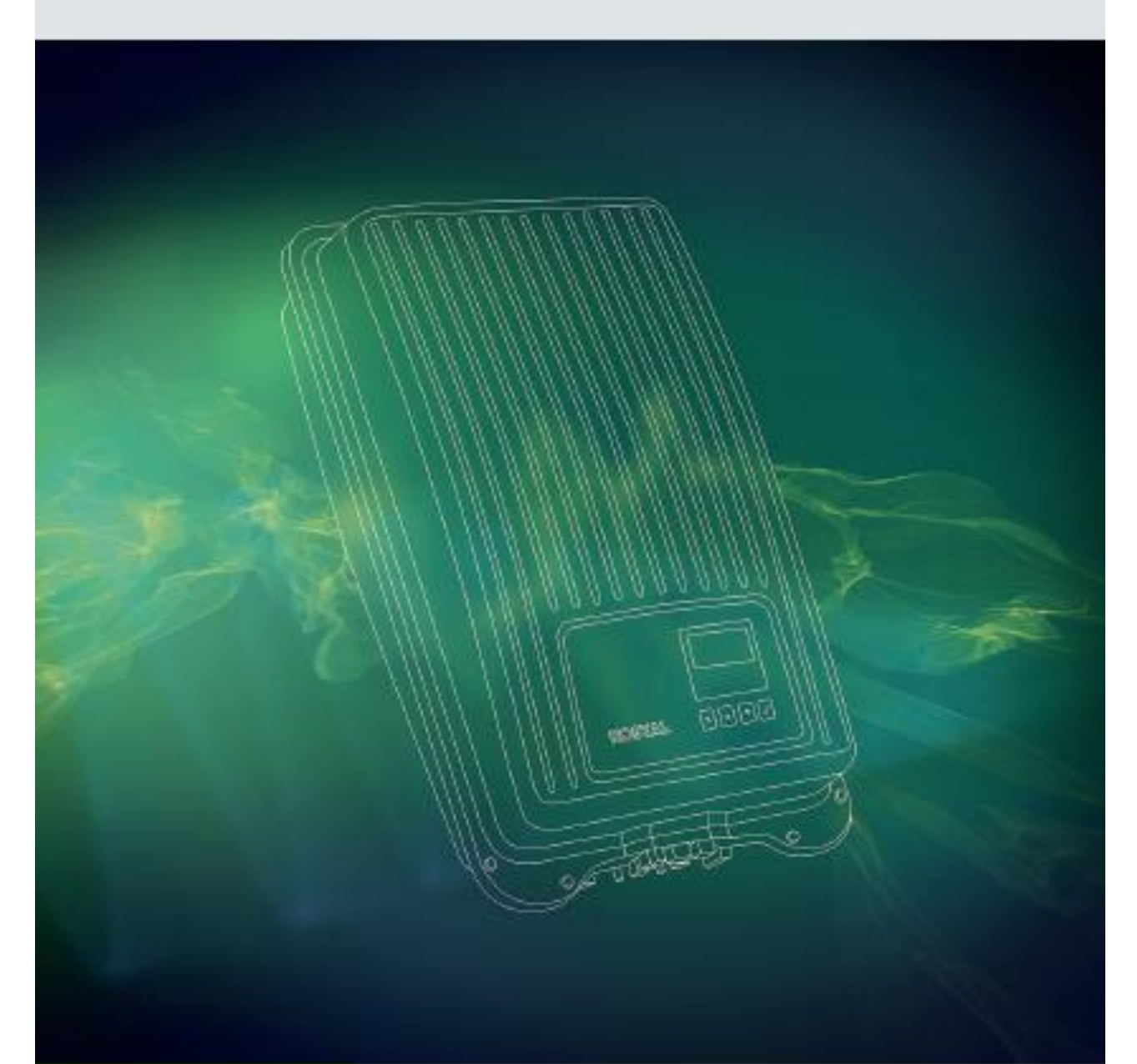

# Smart connections.

# Istruzioni per l'autotest

Inverter PIKO MP plus

# Impostazione paese in conformità alla CEI 0-21: 2019-04

Gli inverter monofase della gamma *PIKO MP plus* della KOSTAL Solar Electric hanno un dispositivo di protezione d'interfaccia (DDI) interno asservito ad un sistema di protezione d'interfaccia (SPI) integrato nell'apparato di conversione conforme alla Norma CEI 0-21. Ai fini di una corretta installazione ed esecuzione dell'autotest, è necessario selezionare l'opportuna impostazione del paese: **"3911 – Italia locale"**:

### Predisposizioni per l'autotest

In impianti fino a 11,08 kW di potenza, la verifica delle regolazioni del SPI integrato negli inverter può essere effettuata mediante funzione autotest in conformità alla Norma CEI 0-21: la suddetta funzione permette di verificare le soglie impostate nel SPI e i relativi tempi di intervento e di visualizzarne i valori. Per gli inverter monofase della gamma *PIKO MP plus*, l'autotest può essere effettuato direttamente dal display o da webserver integrato.

La tabella seguente riporta le soglie e i tempi di intervento impostati di default nel sistema di protezione d'interfaccia integrata negli inverter *PIKO MP plus* con impostazione paese "**Italia Iocale**".

| Protezione                                      | Soglia impostata     | Tempo di intervento<br>impostato |
|-------------------------------------------------|----------------------|----------------------------------|
| Massima tensione su 10 min. (59.S1)             | 253 V                | ≤ 3 s                            |
| Massima tensione (59.S2)                        | 264,5 V              | 0,2 s                            |
| Minima tensione (27.S1)                         | 195,5 V              | 0,4 s                            |
| Minima tensione (27.S2)                         | 34,5 V               | 0,2 s                            |
| Massima frequenza restrittiva (81>.S1)*         | 50,2 Hz              | 0,1 s                            |
| Minima frequenza restrittiva (81<.S1)*          | 49,8 Hz              | 0,1 s                            |
| Massima frequenza permissiva (81>.S2)           | 51,5 Hz              | 0,1 s                            |
| Minima frequenza permissiva (81<.S2)            | 47,5 Hz              | 0,1 s                            |
| Comando locale: soglie restrittive disabilitate | Livello logico basso |                                  |
| Segnale esterno                                 | Livello logico alto  |                                  |

\*Abilitazione del comando locale alto

Tali soglie sono protette da uso improprio: pertanto l'eventuale modifica, concordata o richiesta dal distributore, è protetta da password richiedibile all'assistenza KOSTAL. Tale password sarà valida solo per l'inverter di cui viene fornito il numero seriale.

#### Requisiti per l'esecuzione dell'autotest

- Nella messa in funzione è stata impostata una configurazione relativa al paese "Italia"
- L'irraggiamento deve garantire l'immissione in rete dell'inverter per tutta la durata dell'autotest
- I valori di tensione e frequenza sono entro i campi limite prescritti dalla norma CEI 0-21.

### **Funzione autotest**

L'autotest ha la funzione di verificare il comportamento di disinserzione dell'inverter nel caso in cui la tensione o la frequenza di rete raggiungano valori troppo alti o troppo bassi. Si prega di considerare i seguenti punti:

- A seconda della fase del test, durante l'autotest l'inverter modifica gradualmente la soglia di disinserzione incrementando/diminuendo il valore limite.
- Quando la soglia di disinserzione raggiunge i valori effettivi di tensione e frequenza di rete, l'inverter salverà i dati rilevati riportando anche il tempo di intervento.
- Tali dati verranno visualizzati su display o webserver come di seguito:

| Autotest |   |           |
|----------|---|-----------|
| Uac max  | 1 | 276,01V 🕽 |
| Uac act  | 2 | 226,17V   |
| Uac off  | 3 | 227,70V   |
| Toff     | 4 | 98,00ms l |

| <ol> <li>valore soglia più basso/alto secondo impostaz</li> </ol> | azione | paese |
|-------------------------------------------------------------------|--------|-------|
|-------------------------------------------------------------------|--------|-------|

- 2 valore effettivo rilevato per tensione/frequenza di rete
- ③ soglia di disinserzione (modificata gradualmente)
- ④ tempo di disinserzione<sup>1)</sup>

<sup>1)</sup> Lasso di tempo trascorso tra i seguenti eventi:

- la soglia di disinserzione raggiunge l'effettiva tensione/frequenza di rete
- l'inverter si separa dalla rete
- Se l'autotest si è concluso con successo, verrà visualizzato il messaggio Autotest superato. Tale messaggio deve essere confermato.
- Se durante l'autotest un valore misurato non rispetta la tolleranza richiesta, allora l'autotest viene interrotto e l'inverter genera il messaggio Autotest difettoso. L'inverter resta scollegato dalla rete (relè aperto, nessuna alimentazione) fino a quando l'autotest non si è concluso con successo. Si raccomanda pertanto di ripetere l'autotest il prima possibile, affinché l'inverter possa riprendere l'immissione.
- Al termine dell'autotest, i risultati vengono memorizzati nell'inverter e possono essere visualizzati anche in un secondo momento.
- Qualora durante l'autotest i requisiti necessari non dovessero essere soddisfatti, comparirà uno dei seguenti messaggi di errore che impediscono l'autotest.

| Messaggio                            | Descrizione                                                                                                    | Rimedio                                                                                    |
|--------------------------------------|----------------------------------------------------------------------------------------------------|--------------------------------------------------------------------------------------------|
| Condizioni di rete non<br>valide     | L'autotest è stato interrotto a<br>causa di condizioni di rete non<br>valide (es. tensione AC troppo<br>alta).                      | Verificare le condizioni della<br>rete e ripetere l'autotest in<br>seguito.                |
| ENS/MSD non pronto                   | L'autotest non è stato avviato<br>poiché l'inverter non è ancora<br>pronto per il funzionamento.                                    | Ripetere l'autotest alcuni più<br>tardi, non appena l'inverter sta<br>alimentando la rete. |
| Irraggiamento solare<br>troppo basso | L'autotest non si è avviato o è<br>stato interrotto a causa del<br>basso irraggiamento solare<br>(es. nelle ore serali o di notte). | Ripetere l'autotest durante il<br>giorno mentre l'inverter<br>alimenta la rete.            |
| Rilevato un errore                   | Non è stato possibile avviare<br>l'autotest a causa di un errore<br>interno.                                                        | Contattare l'installatore se<br>questo errore si presenta<br>spesso.                       |

# Esecuzione autotest da display

Dal menù principale selezionare: Autotest

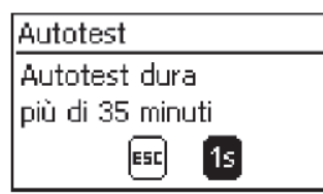

Premere ✓ per 1 secondo per avviare l'autotest. La procedura eseguirà in automatico la verifica di tutte le soglie di disinserzione impostate nel sistema di protezione di interfaccia.

| Autotest |                  |
|----------|------------------|
| Uac max  | 276,01V <b>≬</b> |
| Uac act  | 226,17V          |
| Uac off  | 227,70V          |
| Toff     | 98,00ms l        |

Premere  $\nabla$  per visualizzare i dati relativi alla fase successiva del test (non appena disponibili). Una volta concluso l'autotest, premere  $\nabla$  ripetutamente fino a quando compare il messaggio: Autotest superato

| -                                   |  |
|-------------------------------------|--|
| Autotest                            |  |
| Autotest superato<br>avanti con Set |  |

Premere ✓ per confermare il risultato dell'autotest.

I risultati dell'autotest sono ora memorizzati nell'inverter e possono essere visualizzati da display alla voce: Informazione >> Autotest

#### Esecuzione autotest da webserver

In alternativa alle suddette indicazioni, è anche possibile eseguire l'autotest direttamente da webserver e salvare comodamente un report dei risultati ottenuti. Tale procedura richiede l'utilizzo di un pc / smartphone / tablet collegato alla stessa rete LAN/WLAN in cui è collegato l'inverter.

Per accedere al webserver, è necessario rilevare dal display l'indirizzo IP dell'inverter: Menu principale >> Impostazioni >> Rete >>

- DHCP: per abilitare/disabilitare l'impostazione manuale dell'indirizzo IP
- Indirizzo IP: per leggere l'indirizzo attualmente presente

Tenere presente che qualora l'inverter non sia all'interno di una rete con router DHCP, è necessario impostare manualmente l'indirizzo IP dell'inverter.

Inserire ora l'indirizzo IP dell'inverter nella barra di ricerca del browser: si accederà direttamente al webserver dell'inverter.

Selezionare il menu Selftest dalla bara del menu in alto: per avviare l'autotest, cliccare il tasto "Start Selftest".

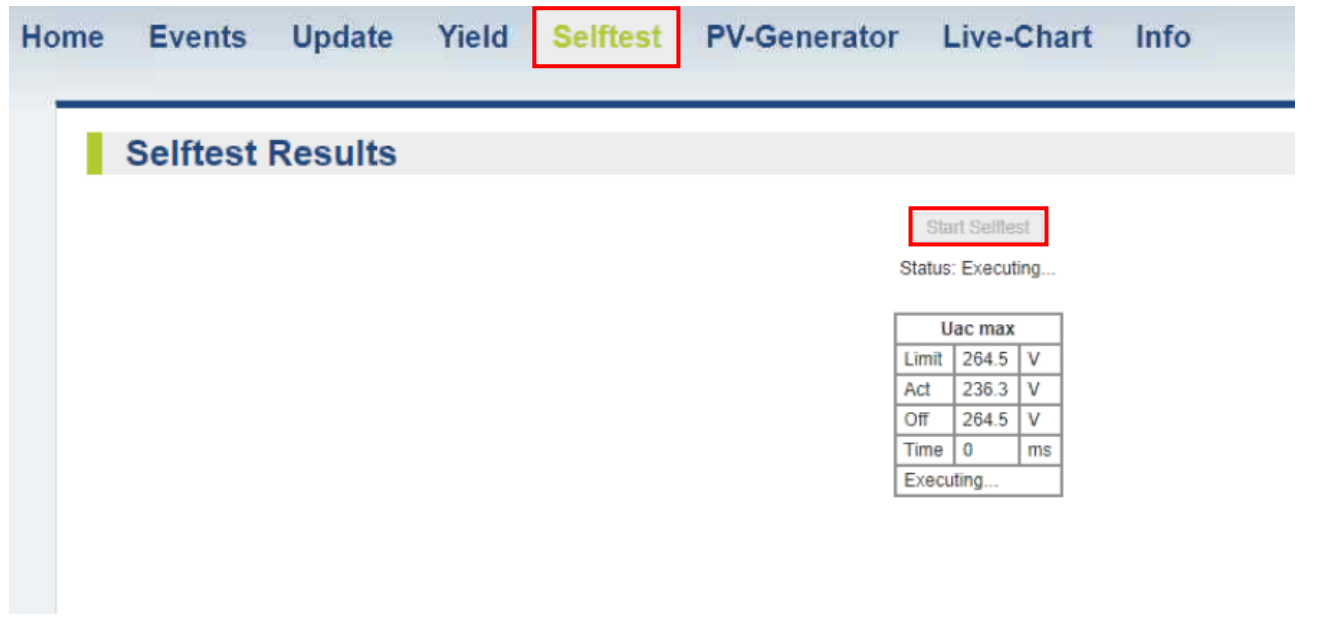

Durante l'esecuzione dell'autotest, sarà possibile vedere l'avanzamento delle prove.

I risultati dell'autotest sono ora memorizzati nell'inverter e possono essere richiamati e visualizzati nel menu **Selftest**. Per salvare i risultati dell'autotest, si consiglia di salvare la pagina o stamparla in formato PDF.